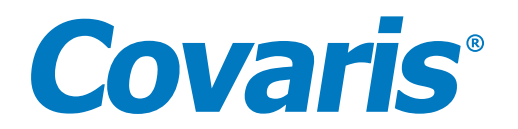

# **Handheld RFID Installation Instructions**

User Manual 010634 Rev A

### Introduction

This document outlines the steps to install the ProMag Handheld RFID [device] on Covaris laptops running SonoLab 10.0.1 (R230) or SonoLab 10.2.1 (220 Instruments). To successfully use the 8 AFA-TUBE® TPX Strip (<u>PN 520292</u>) Consumable, installation of this device is required on a Covaris laptop.

**NOTE:** Covaris is not responsible for updates made to this third-party item. Please refer to the vendor for any changes regarding the ProMag Handheld RFID Reader.

**NOTE:** *IMPORTANT* An internet connection is REQUIRED for correct installation of device drivers. Installation will remain in the first state (see *Figure 3*) until internet connection is established.

#### Procedure

#### 1. Ordering the ProMag Handheld RFID Reader and Supported Devices

The ProMag Handheld RFID Reader is sold by GAO and can be ordered through the following link: <u>https://gaorfid.com/</u>product/reader-smart-label-passive-handheld-hf-13-56-mhz-rfid.

The RFID Reader should include two USB cables. Please ensure that these cables are included when ordering this device:

- 1. WAS-T0153 USB Cable to connect to a power source
- 2. WAS-T0804 USB Cable to connect to the Covaris laptop

The purchase price of this setup is \$320, shipping not included.

To establish a seamless connection, the purchase of a standard USB-to-Serial Adapter is required.

Additionally, a 3.0 USB hub is recommended to ensure availability of one of the two USB ports on the Covaris laptop for other uses.

Both the standard USB-to-Serial Adapter and the 3.0 USB hub are available for purchase from several online vendors.

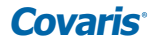

#### 2. Connecting the RFID Reader to the Covaris Laptop

a. Connect one side of the WAS-T0153 Power Cable to the serial jack on the WAS-T0804 Data Cable and connect the other side to the USB hub.

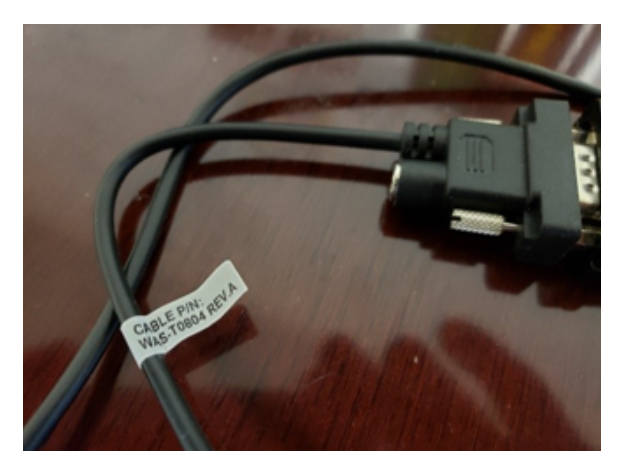

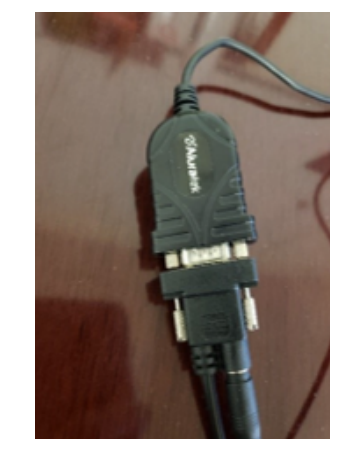

Figure 1. Open serial jack for power connection.

Figure 2. Serial jack connected to power cord.

- b. Connect WAS-T0804 Data Cable to standard USB-to-Serial Adapter.
- c. Connect USB-to-Serial Adapter to USB hub.
- d. Make sure the laptop has an active internet connection, to allow the handheld device driver to download and install. The internet connection is only necessary for this setup step.
- e. On the laptop, open the *Device Manager*, and plug the USB hub into any available USB port.
  - i. Power Connection has been established once musical notes are heard.
  - ii. The UC232R device will be listed under the **Other Devices** dropdown and will remain in this state while the device driver is downloading.

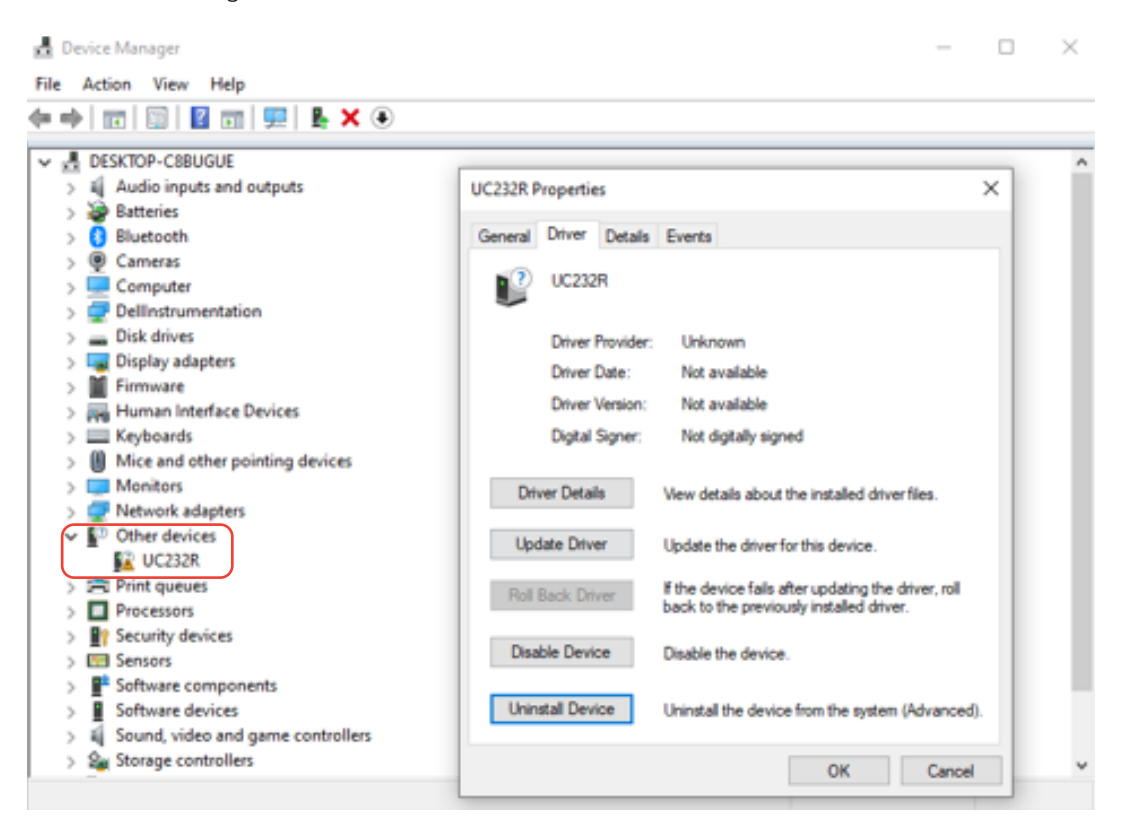

Figure 3. Device Manager list before installation.

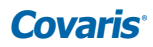

iii. After installation, the **Other Devices** dropdown will be replaced by a **Ports\USB Serial Port** dropdown.

| × 1 | å | DE         | SKTOP-SG38DET                   | ^ |
|-----|---|------------|---------------------------------|---|
|     | > | 4          | Audio inputs and outputs        |   |
|     | > | \$         | Batteries                       |   |
|     | > | 0          | Bluetooth                       |   |
|     | > | ۲          | Cameras                         |   |
|     | > | _          | Computer                        |   |
|     | > | -          | Disk drives                     |   |
|     | > | -          | Display adapters                |   |
|     | > | M          | Firmware                        |   |
|     | > | <b>m</b>   | Human Interface Devices         |   |
|     | > |            | l Keyboards                     |   |
|     | > | ۵          | Mice and other pointing devices |   |
|     | > |            | Monitors                        |   |
|     | > | ¢,         | Network adapters                |   |
|     | > |            | Portable Devices                |   |
| - ( | ¥ | Ψ          | Ports (COM & LPT)               |   |
| l   |   |            | USB Serial Port (COM3)          |   |
|     | > | 3          | Print queues                    |   |
|     | > |            | Processors                      |   |
|     | > | <b>P</b> ۲ | Security devices                |   |

Figure 4. Device Manager list after installation.

iv. The following items should be completed before running a test scan:

- The WAS-T0804 Data Cable cord (**1**) is connected to both the ProMag Handheld RFID Reader (**2**) and the serial jack end of the USB-to-Serial Adapter (**3**)
- The WAS-T0153 Power Cable (**4**) is plugged into the WAS-T0804 Data Cable serial jack (**1**) and the USB hub (**5**)
- A standard USB-to-Serial Adapter (**3**) is connected to the WAS-T0804 Data Cable serial jack (**1**) and the USB hub (**5**)
- The USB hub (5) is plugged into the Covaris laptop (6)

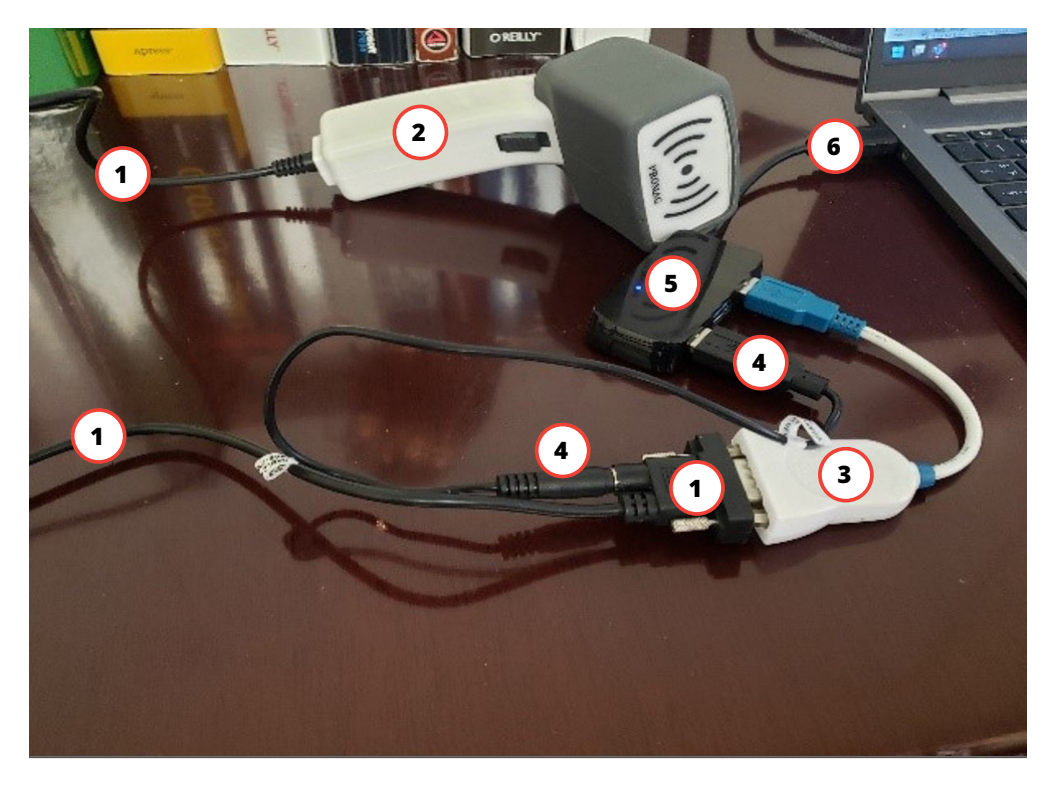

Figure 5. Final setup.

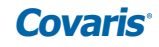

#### Verifying RFID Scanner is in Working Order

- a. Start SonoLab.
- b. Click the "*Log In*" button located in the upper right-hand corner of the screen.
- c. When prompted, enter the case sensitive username (*Administrator*) and password (*admin*).
- d. Click on the "**ADMIN**" tab then the "**GENERAL**" tab.
- e. Enable "Handheld RFID" by toggling the switch to the "On" position.

| METHOD SCHEDULE HISTO | RY ADMIN ABO            | UT                                                                                        |  |  |  |  |  |  |
|-----------------------|-------------------------|-------------------------------------------------------------------------------------------|--|--|--|--|--|--|
| USERS                 |                         |                                                                                           |  |  |  |  |  |  |
|                       | Require Login:          | On Off                                                                                    |  |  |  |  |  |  |
|                       | Reminder to Archive:    | $\odot~$ Never $\odot~$ Every 30 days $\odot~$ Every 60 days $\circledast~$ Every 90 days |  |  |  |  |  |  |
|                       | Startup Water Behavior: | ${old one}$ Control Temperature ${old O}$ Ask user ${old O}$ Fill upon startup            |  |  |  |  |  |  |
|                       | Handheld RFID:          | On Off                                                                                    |  |  |  |  |  |  |

Figure 6. SonoLab screen.

- f. Identify and select the appropriate Plate Definition File for 8 AFA-TUBE TPX Strips.
- g. Create a placeholder method to test connectivity of RFID Handheld Reader.
- h. The "*Scan Plate*" switch under the "*Method Options*" tab should be in the "*On*" position. This will prompt the green "*RUN*" button to change into a yellow "*Scan RFIDs*" button.

| ۰ ¢                                           | Edit                                       | New                                               | Scan RFIDs               |
|-----------------------------------------------|--------------------------------------------|---------------------------------------------------|--------------------------|
| R                                             | Pow<br>Degas Ti<br>tun Time: <b>00:01:</b> | er: 0.0 (watts)<br>ime: 00:25:49<br>56 / 00:01:56 | Re-scan RFIDs            |
| Current Column: Co<br>Duration: 2.0 PIP: 15.0 | Umns: 1-12 Dit                             | hering: None 00 AIP: 3.0                          | System Status            |
|                                               |                                            |                                                   | ← Motion Control         |
|                                               |                                            |                                                   | Water Control            |
|                                               |                                            |                                                   | Method Options           |
|                                               |                                            |                                                   | -` <u>`</u> 04 047       |
|                                               |                                            |                                                   | i Tj 💿 or                |
|                                               |                                            |                                                   | Scan Plate 0 / 1 scanned |
|                                               |                                            |                                                   | Creation Notes           |

Figure 7. Method run screen.

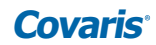

- i. To scan a valid TPX Strip RFID label:
  - Click on the "Scan RFIDs" button.
  - Position the labelled side of the TPX Strip a few millimeters above the center dot located on the face of the RFID reader.

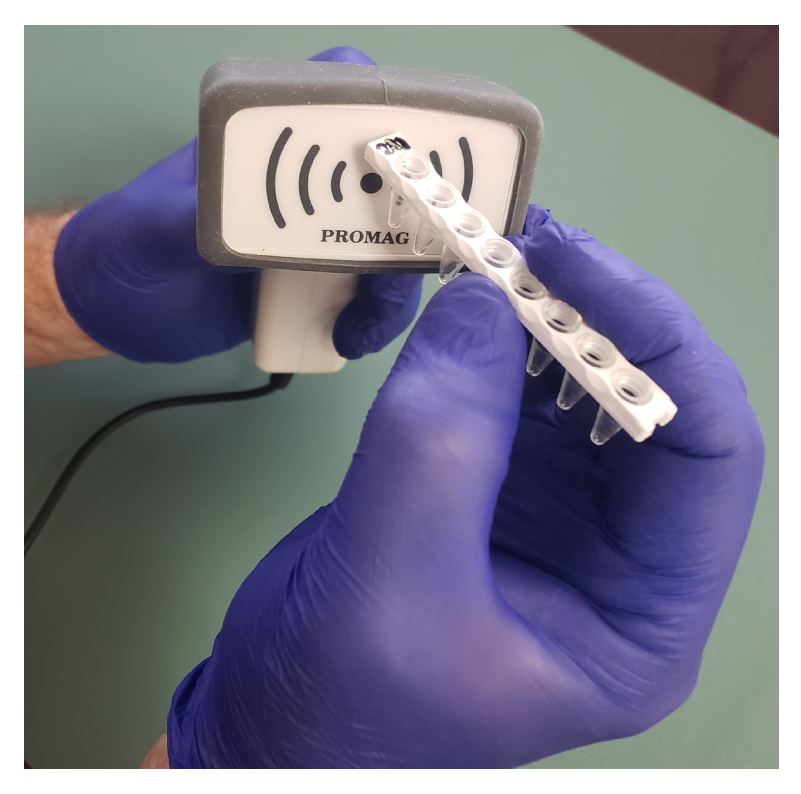

Figure 8. Scanning position.

- The reader will beep, indicating a successful test scan of the RFID label.
- Cancel out of the scanning box and delete the test method.

## **Support and Technical Assistance**

Tech Support: Ongoing assistance with the operation or application of the equipment and/or troubleshooting is provided via:

- Telephone:
  - US & APAC: +1 781.932.3959, during the hours of 8:30 a.m. to 5:00 p.m. (EST), Monday through Friday
  - EU: +44 (0)845 872 0100, during the hours of 9:00 a.m. to 5:00 p.m. (GMT), Monday through Friday
- E-mail:
  - US Customer Service: <u>customerservice@covaris.com</u>
  - EU/UK Customer Service: <u>emeacustomerservice@covaris.com</u>
  - APAC Customer Service: <u>APACcustomerservice.com</u>
  - Service and Instrumentation: <a href="mailto:techsupport@covaris.com">techsupport@covaris.com</a>
  - Solutions: applicationsupport@covaris.com

Information subject to change without notice. For research use only. Not for use in diagnostic procedures. 010634\_RevA\_Apr2023 | 2023© Covaris, LLC

Stay Connected!

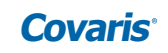